# FTP Upload instructions for Wealden Group Ltd

Please read these instructions in full, even if you already know everything about FTP, as they contain important information about communicating with us after the files have been sent to our server. We will not be held responsible for lost files if we do not receive a communication from you with ALL required details as laid out in section 4 below.

We now run an FTP server for you to upload documents to us, saving the need to use email for larger files, which can quite often be rejected by mail servers.

FTP (File Transfer Protocol) works in a similar way to windows explorer, in so much as you use it to copy a file from one place to another, just over the Internet instead of on your local machine or network.

To use this service, you will require an FTP client, such as FileZilla which is a free download from <a href="http://filezilla-project.org/">http://filezilla-project.org/</a> FileZilla provide clients for Windows and both Intel and PowerPC Macs. Other FTP clients will work, provided that they can use passive FTP. We do not offer support on any other clients.

DO NOT try to use web browsers for FTP transfer to our site. We will not support any of them, as they are not true FTP clients. If you do try to use them, and they do not work, see paragraph above on downloading a proper client.

Apple Mac users: Make sure you download and install the correct client.

#### 1. Setup

This guide is for the Windows version, Macs will be similar. So... you have downloaded FileZilla. Now to install it.

The downloaded file for windows is called FileZilla\_3.1.5\_win32-setup.exe; For Intel Macs its called FileZilla\_3.1.5\_i686-apple-darwin9.app.tar.bz2 For PowerPC Macs its called FileZilla\_3.1.5\_PowerPC-appledarwin9.app.tar.bz2 Or similar, depending on the version number.

Double click on this file,

Click 'I Agree' to accept license. Click Next, then Next again to accept Components Click Install to accept the default installation path. Click Install again to start the wizard. Then click 'Finish' Simple huh? Start the FileZilla Program, you will see this:

| 🕞 FiloZilla                 |                |             |                                |           |               |            |          |                                                                              |                  |            |                                                                                                    |
|-----------------------------|----------------|-------------|--------------------------------|-----------|---------------|------------|----------|------------------------------------------------------------------------------|------------------|------------|----------------------------------------------------------------------------------------------------|
| File Edit View Trans        | sfer Server    | Help New    | version availab                | el        |               |            |          |                                                                              |                  |            | کارک                                                                                                    |
|                             |                | 20 Am 1     |                                |           |               |            |          |                                                                              |                  |            |                                                                                                    |
|                             |                |             | <b>K AF 28</b>                 |           |               |            |          |                                                                              |                  |            |                                                                                                    |
| Host:                       | Userna         | me:         |                                | Password: |               | Po         | rt:      | Quickconnect                                                                 | )                |            |                                                                                                    |
|                             |                |             |                                |           |               |            |          |                                                                              |                  |            | 1                                                                                                    |
|                             |                |             |                                |           |               |            |          |                                                                              |                  |            |                                                                                                    |
|                             |                |             |                                |           |               |            |          |                                                                              |                  |            |                                                                                                    |
|                             |                |             |                                |           |               |            |          |                                                                              |                  |            |                                                                                                    |
|                             |                |             |                                |           |               |            |          |                                                                              |                  |            | 1                                                                                                    |
| Local site: ts and Setti    | ngs\paul.chees | eman.WEAL   | DENAD\My Doc                   | uments\My | Pictures\     | Remote si  | te:      |                                                                              |                  |            | 14                                                                                                    |
|                             | 🛅 My Docume    | nts         |                                |           | ~             | -          |          |                                                                              |                  |            |                                                                                                    |
|                             | 🗉 🧰 Cyberli    | nk          |                                |           | _             |            |          |                                                                              |                  |            |                                                                                                    |
|                             | 🗄 🧰 LimeWi     | e           |                                |           |               |            |          |                                                                              |                  |            |                                                                                                    |
|                             | My eBo         | oks         |                                |           |               |            |          |                                                                              |                  |            |                                                                                                    |
|                             | My Mus         | ic          |                                |           |               |            |          |                                                                              |                  |            |                                                                                                    |
|                             | - My Pict      | ures        |                                |           |               |            |          |                                                                              |                  |            |                                                                                                    |
|                             | My Rec         | eived Files |                                |           |               |            |          |                                                                              |                  |            |                                                                                                    |
|                             | Posetu         | ios<br>n    |                                |           | ~             | n l        |          |                                                                              |                  |            |                                                                                                    |
| Filename /                  |                | Filesi      | ze Filetype                    | R.        | Last modifi 🐴 | Filename   |          | Filesize Filetype                                                            | Last modified    | Permission | s Ow                                                                                                    |
| <b>`</b>                    |                |             |                                |           |               |            |          |                                                                              |                  |            | Constant of the Article of the Article of the Artic |
| 04_Blk_n_Green_Ch           | opper.jpg      | 366,3       | 33 Paint Shop                  | Pro 2     | 23/03/2007    |            |          |                                                                              |                  |            |                                                                                                    |
| 111j5blitz.jpg              |                | 60,6        | 91 Paint Shop                  | Pro (     | 07/03/2008    |            |          | <not connecte<="" th=""><td>d to any server&gt;</td><td></td><td></td></not> | d to any server> |            |                                                                                                    |
| 1111eptien.jpg              |                | 38,4        | 92 Paint Shop                  | Pro 1     | 10/03/2008    |            |          |                                                                              |                  |            |                                                                                                    |
| 111tropical.ing             |                | 72,0        | 59 Paint Shop<br>50 Paint Shop | Pro (     | 17/03/2000    |            |          |                                                                              |                  |            |                                                                                                    |
| 1643Lowenhardt_1.           | ipg            | 89,5        | 19 Paint Shop                  | Pro (     | 07/03/2008    |            |          |                                                                              |                  |            |                                                                                                    |
| <                           |                |             |                                | ()        | >             | <          |          |                                                                              |                  | 2)         | >                                                                                                    |
| 63 files. Total size: 41,23 | 30,379 bytes   |             |                                |           |               | Empty dire | ctory.   |                                                                              |                  |            |                                                                                                    |
| Server / Local file         |                | Direction   | Remote file                    |           |               | Size       | Priority | Status                                                                       |                  |            |                                                                                                    |
|                             |                |             |                                |           |               |            |          |                                                                              |                  |            |                                                                                                    |
|                             |                |             |                                |           |               |            |          |                                                                              |                  |            |                                                                                                    |
|                             |                |             |                                |           |               |            |          |                                                                              |                  |            |                                                                                                    |
|                             |                |             |                                |           |               |            |          |                                                                              |                  |            |                                                                                                    |
| Queued files Failed         | d transfers    | Successfu   | transfers                      |           |               |            |          |                                                                              |                  |            |                                                                                                    |
| Internet and a second       |                |             |                                |           |               |            |          |                                                                              | Open             | e: empty   |                                                                                                    |
|                             |                |             |                                |           |               |            |          |                                                                              | 2000             | er enterv  | Chickler,                                                                                                    |

# 2. Connecting

You are now ready to add our site details.

 Type in Host: ftp.wealdenad.net Username: Anonymous, No Password, Port: 21.

 Host:
 ftp.wealdenad.net
 Username: Anonymous
 Password:
 Port: 21
 Quickconnect

#### PLEASE NOTE:

If the pictures show 217.155.102.217, use **ftp.wealdenad.net** in place of this.

Click on the 'QuickConnect' button and you will see the following in the connection screen:

| Anonymous@217.155.102.217 - FileZilla                                                                                                    |                                                      |                  |                                                                                 |               |            |             |  |  |
|----------------------------------------------------------------------------------------------------|------------------------------------------------------|------------------|---------------------------------------------------------------------------------|---------------|------------|-------------|--|--|
| File Edit View Transfer Server Help New version available!                                                                                                    |                                                      |                  |                                                                                 |               |            |             |  |  |
| 🎯 * 🗐 📴 🔄 Q 😰 94 88 🗱 R 井 🎫                                                                                                    |                                                      |                  |                                                                                 |               |            |             |  |  |
| Host: ftp.wealdenad.net Username: Anonymous Password                                                                                                    | :                                                    | Port:            | Quickconnect                                                                    |               |            |             |  |  |
| Command:         PASS           Response:         230 Logged on           Status:         Connected           Status:         Retrieving directory listing           Command:         PWD           Response:         257 "/" is current directory.           Command:         TYPE I           Response:         200 Type set to I           Command:         PASV |                                                      |                  |                                                                                 |               |            |             |  |  |
| Response: 227 Entering Passive Mode (217,155,102,217,156,81) Command: LIST                                                                                                    |                                                      |                  |                                                                                 |               |            |             |  |  |
| Response: 550 Permission denied.<br>Error: Failed to retrieve directory listing                                                                                                    |                                                      |                  |                                                                                 |               |            | ~           |  |  |
| Local site: ts and Settings\paul.cheeseman.WEALDENAD\My Documents\My                                                                                                    | y Pictures\ 🔽                                        | Remote site: /   |                                                                                 |               |            | ~           |  |  |
| Cyberlink     Cyberlink     Cyberlink     Cyberlink     Moyea     My ebooks     My Music     My Pictures     My Received Files                                                                                                    | -                                                    |                  |                                                                                 |               |            |             |  |  |
| Filename 🛆 Filesize Filetype                                                                                                    | Last modifi 🔼                                        | Filename 🛆       | Filesize Filetype                                                               | Last modified | Permission | s Ow        |  |  |
| 366,383         Paint Shop Pro           111j5blitz.jpg         60,691         Paint Shop Pro           111j5blitz.jpg         83,492         Paint Shop Pro           111iptien.jpg         38,492         Paint Shop Pro           111itropicovini1.jpg         72,809         Paint Shop Pro           111tropical ing         78 360         Paint Shop Pro     | 23/03/2007<br>07/03/2008<br>10/03/2008<br>07/03/2008 | <b>.</b>         | <directory lis<="" td=""><td>ting failed&gt;</td><td></td><td></td></directory> | ting failed>  |            |             |  |  |
| Calaskad 1 fila. Takal sina: 266, 202 hukas                                                                                                    | >                                                    | Carphy directory |                                                                                 |               |            | <u>&gt;</u> |  |  |
| peletteu i nie. Total size: 300,303 bytes                                                                                                    |                                                      | Empty directory. | 1                                                                               |               |            | _           |  |  |
| Server / Local file Direction Remote file                                                                                                    |                                                      | Size Priority    | Status                                                                          |               |            |             |  |  |
| Queued files Failed transfers Successful transfers (1)                                                                                                    |                                                      |                  |                                                                                 |               |            |             |  |  |
|                                                                                                    |                                                      |                  |                                                                                 | 🕼 Qu          | eue: empty |             |  |  |

The errors are meant to be there! Just ignore them.

| Connecting to ftp.wealdenad.net:21                  |
|-----------------------------------------------------|
| Connection established, waiting for welcome message |
| 220-FileZilla Server version 0.9.23 beta            |
| 220-Welcome to the Wealden FTP Server               |
| 220-                                                |
| 220 Initiating IP Tracker                           |
| USER Anonymous                                      |
| 331 Password required for anonymous                 |
| PASS                                                |
| 230 Logged on                                       |
| SYST                                                |
| 215 UNIX emulated by FileZilla                      |
| FEAT                                                |
| 211-Features:                                       |
| MDTM                                                |
| REST STREAM                                         |
| SIZE                                                |
| MLST type*;size*;modify*;                           |
| MLSD                                                |
| UTF8                                                |
| CLNT                                                |
| MFMT                                                |
| 211 End                                             |
| Connected                                           |
| Retrieving directory listing                        |
|                                                     |

 Command:
 PWD

 Response:
 257 "/" is current directory.

 Command:
 TYPE I

 Response:
 200 Type set to I

 Command:
 PASV

 Response:
 227 Entering Passive Mode (ftp.wealdenad.net,156,78)

 Command:
 LIST

 Response:
 550 Permission denied.

 Error:
 Failed to retrieve directory listing

We do not allow you to list or even SEE any files on our server, or download any. including your own! This is for security purposes.

# 3. Uploading

Once you have connected successfully, Uploading is simple.

Firstly, locate the directory that your file is saved in, in this case it is in c:\aa see (1) below. Select the file you want in the window below the directory (2), Left click and hold button down on the file you want to transfer, then drag file to the window below 'remote site' (3). Once you let go of the mouse button, you will see the file transfer in the bottom window (4)

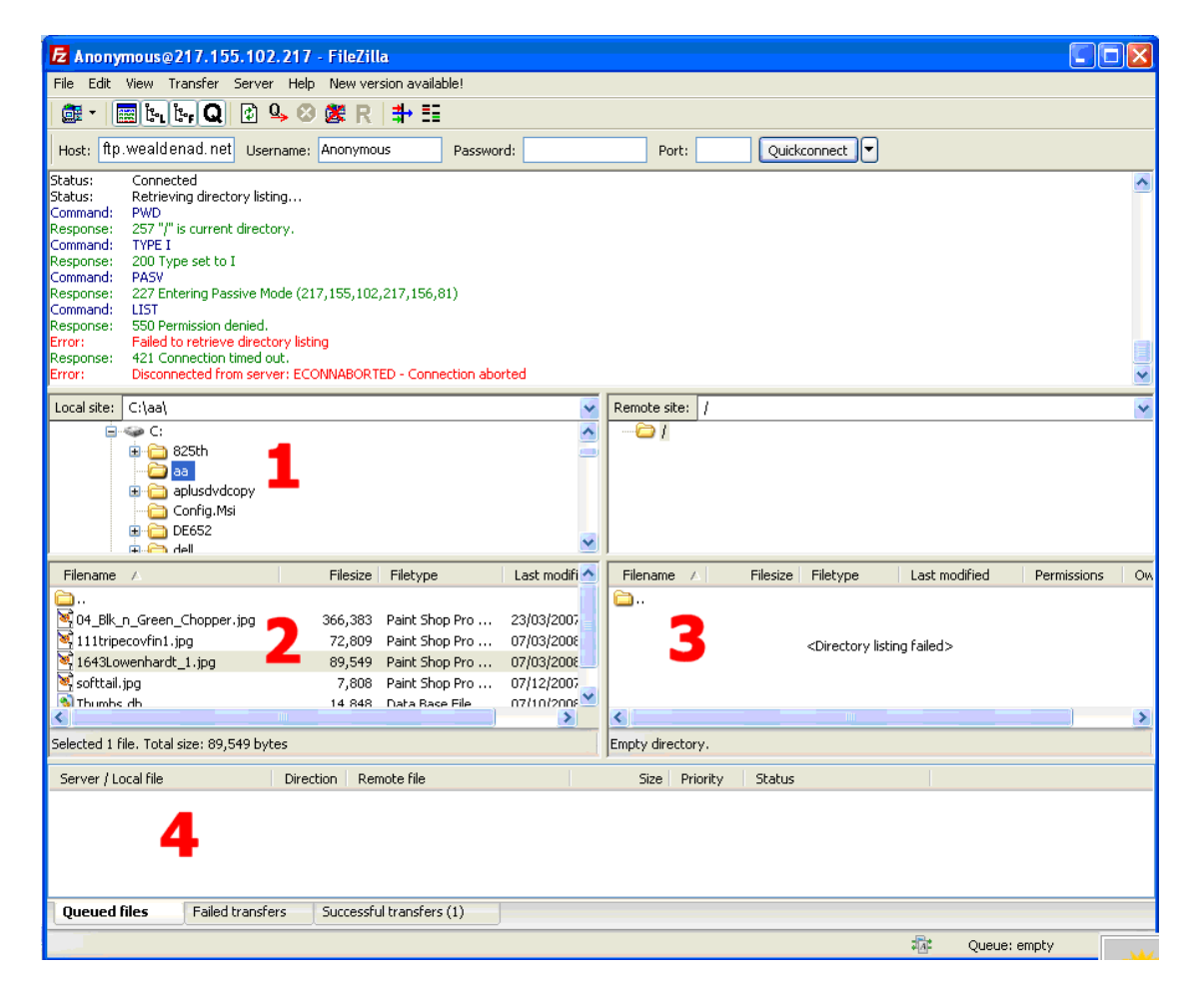

#### You will then see this:

Status: Connected Status: Starting upload of C:\aa\1643Lowenhardt\_1.jpg Command: CWD / Response: 250 CWD successful. "/" is current directory. Status: Retrieving directory listing... Command: TYPE I Response: 200 Type set to I Command: PASV Response: 227 Entering Passive Mode (ftp.wealdenad.net,156,82) Command: LIST Response:550 Permission denied.Command:SIZE 1643Lowenhardt\_1.jpgResponse:550 Permission denied Command: PASV 
 Response:
 227 Entering Passive Mode (ftp.wealdenad.net,156,83)

 Command:
 STOR 1643Lowenhardt\_1.jpg
 Response: 150 Connection accepted Response: 226 Transfer OK Status: File transfer successful

Look for the lines that say Response: 226 Transfer OK Status: File transfer successful.

This tells you that your file has been transferred successfully to us. You will see the file name in the connection window, but only in this session. If you log off and log back on again, you will see nothing.

Now, if you need to re send the file to us, you MUST give it a different file name, as we DO NOT ALLOW you to overwrite files. This is important.

 If you try to upload using the same file name, you will get the following

 Command:
 STOR 1643Lowenhardt\_1.jpg

 Response:
 550 Permission denied

 Error:
 Critical error

If you look at the bottom of the screen, you will see this:

| Command: STOR 111tripecovtin1.<br>Response: 150 Connection accept<br>Response: 226 Transfer OK<br>Status: File transfer successful | pg<br>ed                       |                                                                                                    |                                                                    |                             |                            |          |                                                                                                  |               |             |            | >       |
|----------------------------------------------------------------------------------------------------|--------------------------------|----------------------------------------------------------------------------------------------------|--------------------------------------------------------------------|-----------------------------|----------------------------|----------|--------------------------------------------------------------------------------------------------|---------------|-------------|------------|---------|
| Local site: C:\aa\                                                                                                    |                                |                                                                                                    | ~                                                                  | Remote :                    | ite: /                     |          |                                                                                                  |               |             |            | ~       |
| C:<br>B C:<br>B C:<br>B 25th<br>C aa<br>Config.Msi<br>C Config.Msi<br>B C DE652<br>C DE652                                         |                                |                                                                                                    | ~                                                                  | -61                         |                            |          |                                                                                                  |               |             |            |         |
|                                                                                                    | File                           | size Filetyne                                                                                                    | Last modifi ∧                                                      | Filenam                     | e /                        | Filesize | Filetyne                                                                                         | Last m        | odified     | Permission | IS 014  |
| 44_Blk_n_Green_Chopper.jpg 411tripecovfin1.jpg 4643Lowenhardt_1.jpg 50fttali.jpg 50fttali.jpg Thurobs.db                           | 366,<br>72,<br>89,<br>7,<br>14 | ,383         Paint Shop Pro           ,809         Paint Shop Pro           ,549         Paint Shop Pro           ,808         Paint Shop Pro           ,808         Paint Shop Pro | 23/03/2007<br>07/03/2006<br>07/03/2006<br>07/12/2007<br>07/12/2007 | <b>a</b>                    | 2. 00 11                   |          | <directory li<="" td=""><td>sting failed;</td><td>2000/00-01-</td><td></td><td></td></directory> | sting failed; | 2000/00-01- |            |         |
| Selected 1 file. Total size: 72,809 by                                                                                             | tes                            |                                                                                                    |                                                                    | Empty dir                   | ectory.                    |          |                                                                                                  |               |             |            |         |
| Server / Local file                                                                                                    | Direction                      | Remote file                                                                                                    | 1                                                                  | Size                        | Priority                   | N.       |                                                                                                  |               |             |            |         |
| Anonymous@217.155.102.217<br>C:\Documents and Settings\<br>C:\aa\1643Lowenhardt_1.jpg<br>C:\aa\111tripecovfin1.jpg                 | ->><br>->><br>->>              | /04_Blk_n_Green_Chop<br>/1643Lowenhardt_1.jp<br>/111tripecovfin1.jpg                                                                                                    | oper.jpg<br>g                                                      | 366,383<br>89,549<br>72,809 | Normal<br>Normal<br>Normal |          |                                                                                                  |               |             |            |         |
| Queued files Failed transfo                                                                                                    | ers (2)                        | Successful transfers                                                                                                    | (3)                                                                |                             |                            |          |                                                                                                  | fic           | Oueue: i    | empty      |         |
|                                                                                                    |                                |                                                                                                    |                                                                    |                             |                            |          |                                                                                                  | 100           | 2000011     |            | Dec Sam |

Clicking on the Successful transfers tab, will show you the files that have transferred correctly. Fail Transfers, well, they didn't work ...

After successfully uploading your file, please close the FileZilla program.

# 4. After the Transfer is Successful

You must then send us an email to ftp@wealdenad.co.uk stating:

Your name/company The name of the file you uploaded The date and time of upload The person who it is intended for.

This will then be collected by one of the FTP team who will deliver the file to the required person.

You will receive an automated reply to your email, containing a Tracking Number, which can be quoted in case of problems.

If you omit this section, your file will not get to the person who needs it, and will be deleted after a week. We do not accept any responsibility for uploads if you do not use the correct email address to notify us of its arrival.

#### 5. Adding to address book.

To make joining our server easier, there is an address book that you can use.

#### Click on this icon

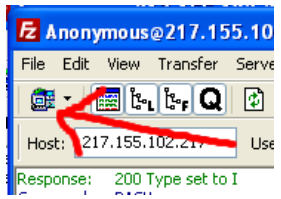

Then add the server details to the connection manager as shown here.

| Site Manager        |           |       |         |                    |           | × |
|---------------------|-----------|-------|---------|--------------------|-----------|---|
| Select Entry:       | General   | Ad    | ranced  | Transfer setting   | s Charset |   |
| Wealden 0d          | Host:     |       | ftp.w   |                    |           |   |
|                     | Serverty  | pe:   | FTP - F | le Transfer Proto  | col       | ~ |
|                     | Logontyp  | e:    | Anonyr  | nous               |           | ~ |
|                     | User:     |       | anonym  | ious               |           |   |
|                     | Password: |       | ****    |                    |           |   |
|                     | Account:  |       |         |                    |           |   |
|                     | Commen    | ts:   |         |                    |           |   |
| New Site New Folder | Send file | is to | the Wei | alden Advertiser L | .td       | _ |
| Rename Delete       |           |       |         |                    |           | ~ |
| Сору                |           |       |         |                    |           |   |
| Connect             |           | OK    |         | Cancel             |           |   |

Now if you click the arrow next to the icon, you will get this

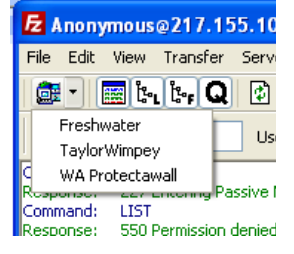

If should get any problems installing setting up, or using FileZilla, then please email me at <a href="mailto:ftpsupport@wealdenad.co.uk">ftpsupport@wealdenad.co.uk</a> and I will try to help, provided that you have followed these instructions in full.

# 5. Getting your own FTP Logon & Password

If you are a company and regularly send files to us, it will be easier to give you your own logon and password. All your files will go into a private folder just for you! Email me on <a href="https://www.ftpsupport@wealdenad.co.uk">ftpsupport@wealdenad.co.uk</a> and I will set this up.

# 6. Miss-Use warning

Should we find anyone attempting to upload malicious files of ANY sort, they will be barred from using this service, and legal action will be taken if deemed necessary. All connections to our FTP server are logged, as are all communications regarding the FTP service.